## **Parcelamento do DAS**

PASSO A PASSO

1° Acesse <u>www.gov.br/mei</u> e clique no campo: Já sou MEI.

Governo Federal

Empresas & Negócios

A > Empreendedor

Bem vindo, empreendedor

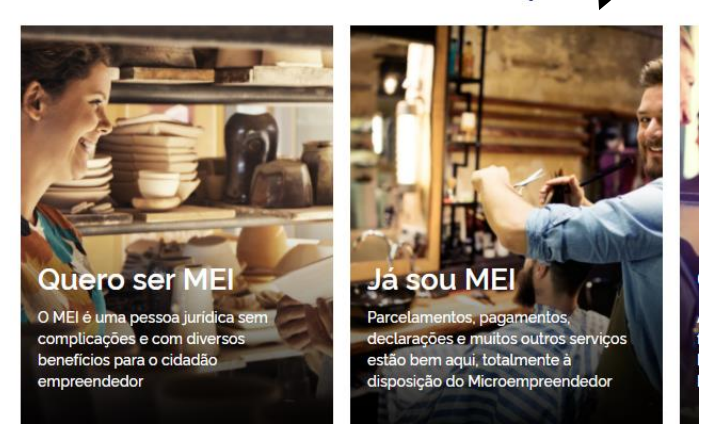

2° Clique no quadro: Pagamento Sua Contribuição Mensal. Em seguida, clique em PARCELAMENTO.

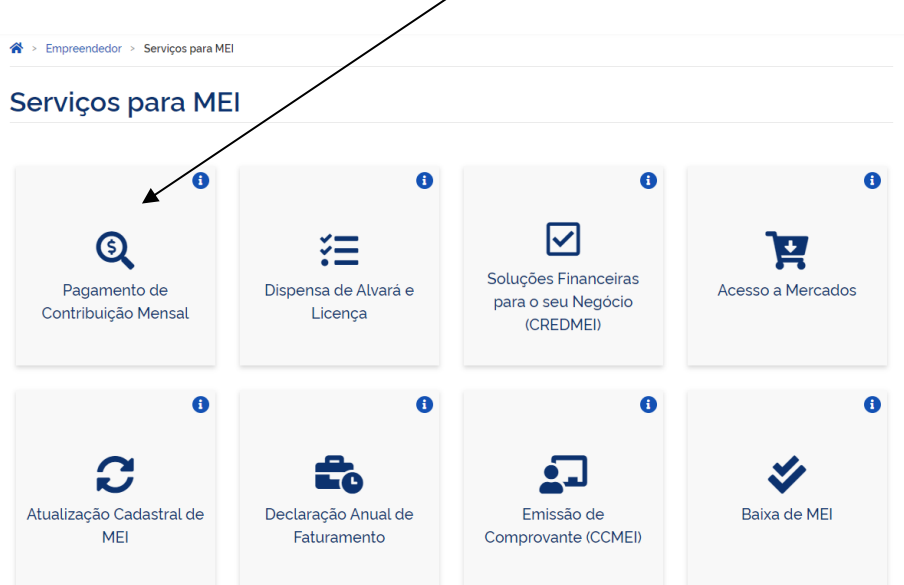

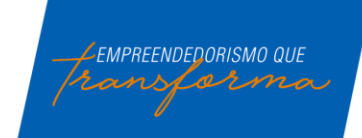

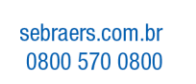

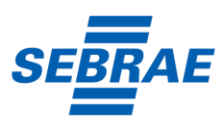

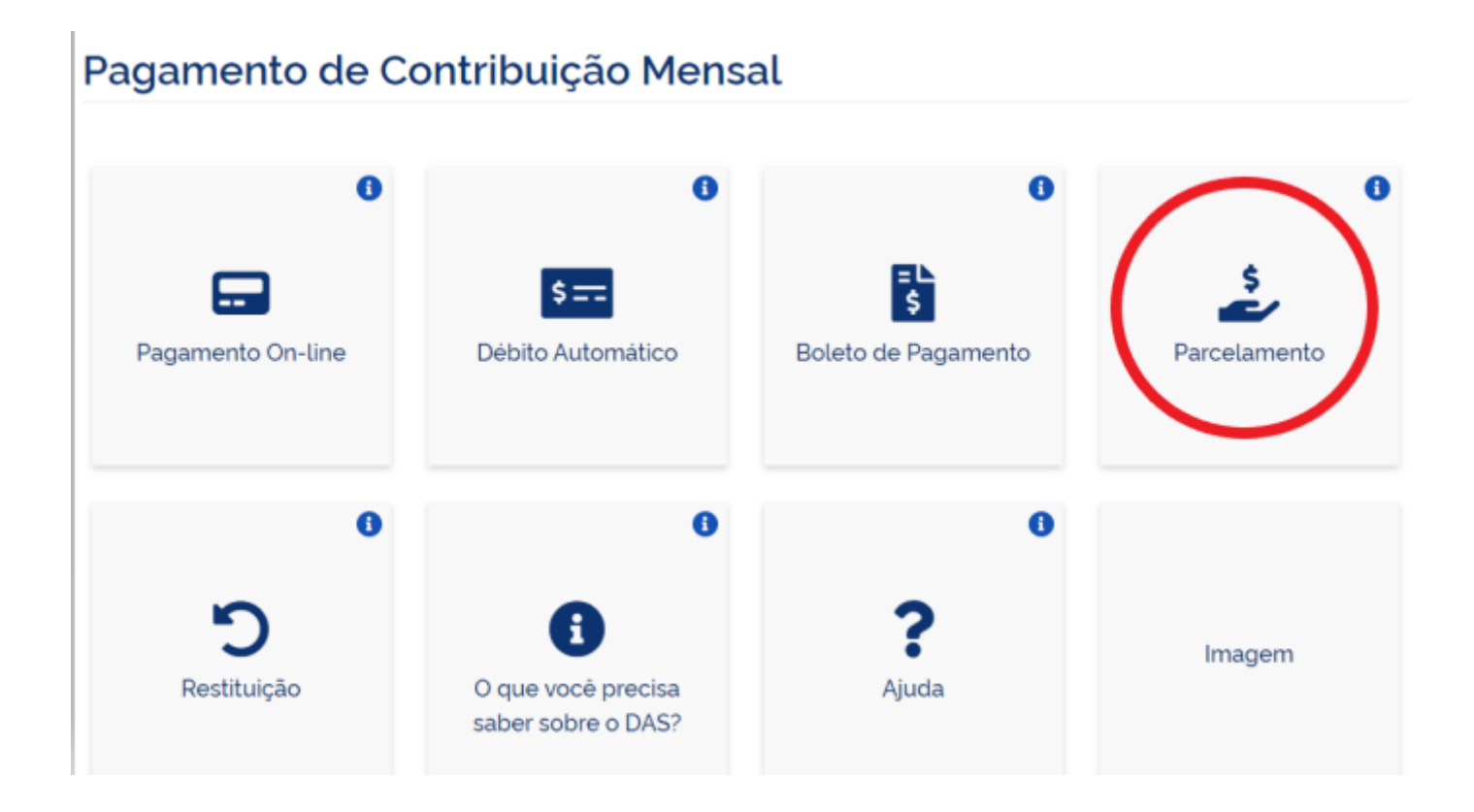

**3**°Nesta tela, na opção PARCELAMENTO –MICROEMPREENDEDOR INDIVIDUAL, deverá clicar na chave do Código de Acesso:

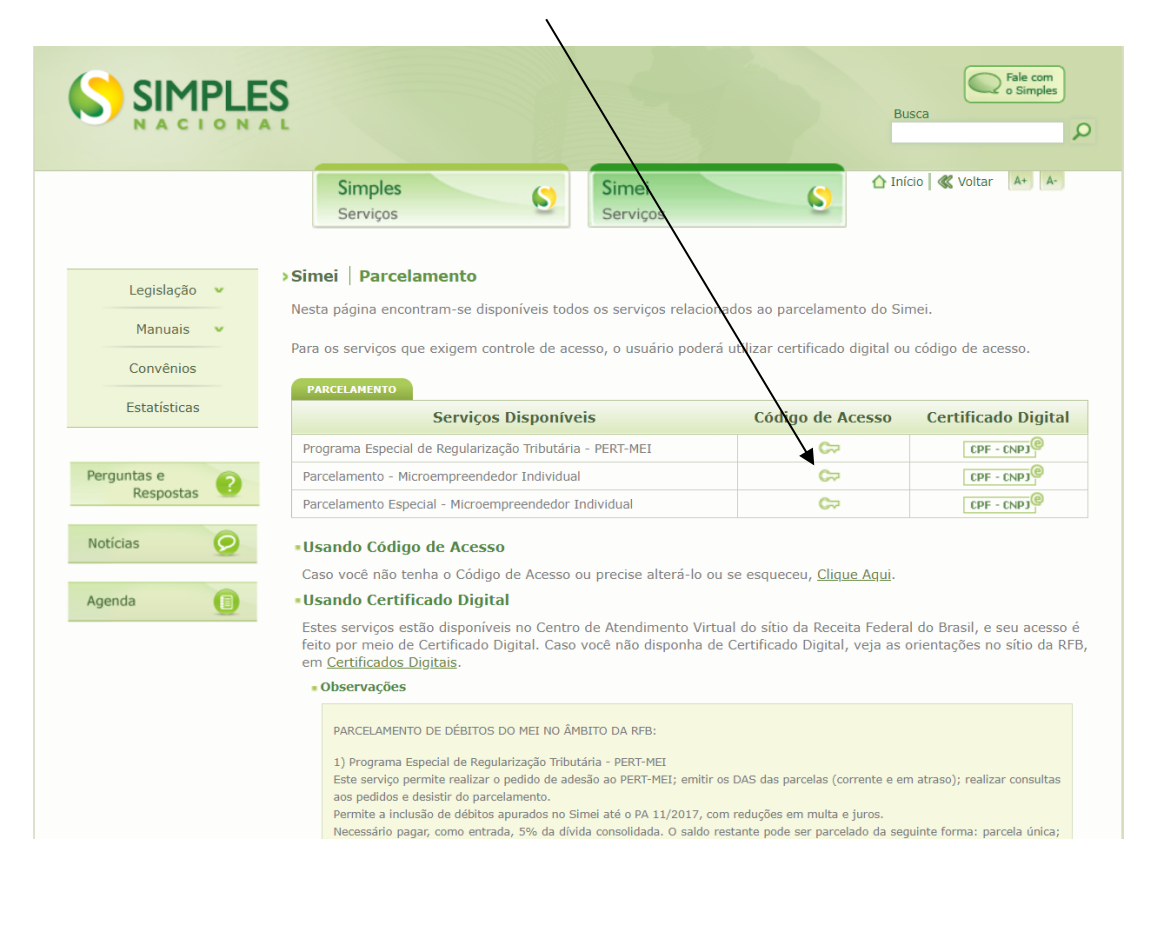

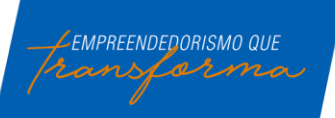

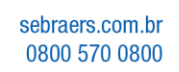

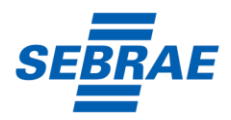

**4**°Após a definição do tipo de Parcelamento, deverá preencher os dados abaixo:

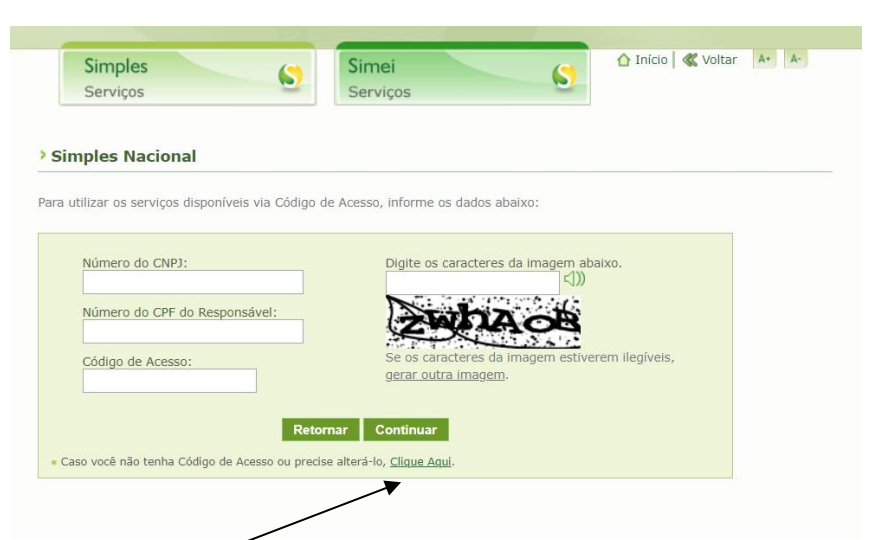

Caso você não tenha ou não lembre o código de acesso, precisará criar ou gerar novamente. Para isso vai precisar de CNPJ, CPF, e o número da sua última declaração de Imposto de renda pessoa física, caso não possua ele solicitará o número do seu título de eleitor e sua data de nascimento. Após informar os dados a tela seguinte exibirá seu código de acesso, guarde-o em local seguro.

Acesse o clique aqui para alterar ou criar Código de acesso.

|                                                                                                    |                     | Щ |                   |   | Bases P                     |
|----------------------------------------------------------------------------------------------------|---------------------|---|-------------------|---|-----------------------------|
| > Parcelamento do MEJ                                                                                                    | Simples<br>Serviços | 6 | Simei<br>Serviços | ۲ | O Inice   K Volter   Ar   A |
| Dados do contribuinte<br>Nome Empresarial:<br>CNP2:<br><sup>1</sup> Prode de Pareiranero<br><sup>2</sup> Eressão de Pareira<br><sup>3</sup> Eressão de Pareira | -                   |   |                   |   |                             |
| Consulta Pedidos de Particiamento<br>Desiblincia do Particiamento                                                                                              | 100                 |   |                   |   |                             |

Na tela abaixo clique em pedido de parcelamento:

5° Na tela abaixo, o sistema vai perguntar se deseja parcelar os débitos que já prescreveram (com

| > Pedido de Parcelamento                                                                                                | 📢 Voltar |
|----------------------------------------------------------------------------------------------------|----------|
|                                                                                                    |          |
| Nome Empresarial:<br>CNPJ:                                                                                              |          |
| Deseja parcelar débitos não exigíveis para fins de contagem da carência para obtenção dos benefício<br>previdenciários? | )S       |
| Sim Não                                                                                                    |          |

mais de 5 anos), para contagem do período de carência.

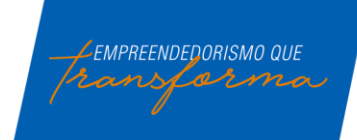

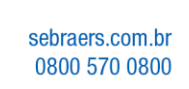

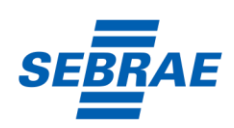

Na próxima tela, serão apresentados os detalhes do parcelamento. Importante analisar todas as informações e depois clicar em Continuar.

| Relação dos débit      | os recuperados |                       |                           |                     |
|------------------------|----------------|-----------------------|---------------------------|---------------------|
| Período de<br>Apuração | Vencimento     | Número do<br>Processo | Saldo Devedor<br>Original | Valor<br>Atualizado |
| 06/2016                | 20/07/2016     |                       | R\$ 45,00                 | R\$ 59,06           |
| 07/2016                | 22/08/2016     |                       | R\$ 45,00                 | R\$ 58,52           |
| 08/2016                | 20/09/2016     |                       | R\$ 45,00                 | R\$ 58,01           |
| 09/2016                | 20/10/2016     |                       | R\$ 45,00                 | R\$ 57,54           |
| 10/2016                | 21/11/2016     |                       | R\$ 45,00                 | R\$ 57,07           |
| 11/2016                | 20/12/2016     |                       | R\$ 45,00                 | R\$ 56,57           |
| 12/2016                | 20/01/2017     |                       | R\$ 45,00                 | R\$ 56,08           |

**6°** Para finalizar o pedido de parcelamento, na tela abaixo, será solicitada uma última conferência das informações.

Estando tudo certo, basta clicar em Concluir.

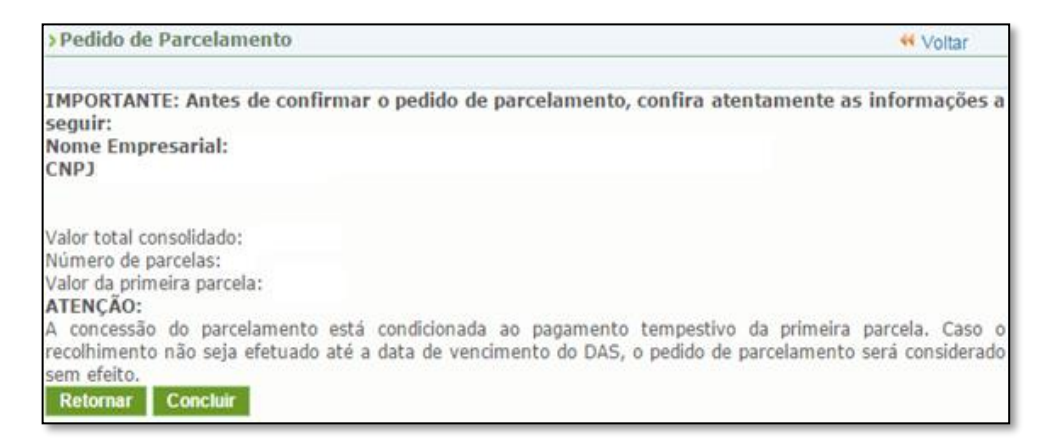

## ATENÇÃO:

O parcelamento será validado se houver o pagamento da 1ª parcela dentro do vencimento.

Se o pagamento não for efetuado, o pedido de parcelamento será cancelado automaticamente.

As demais parcelas ficarão disponíveis para acesso, através do mesmo caminho explicado nas telas anteriores, após o dia 10 de cada mês.

Além do parcelamento, o MEI tem que atentar as parcelas do mês corrente (que não foram incluídas no parcelamento).

## Lembre-se:

- Só é permitido 1 (um) único pedido de parcelamento validado por ano!

- Se houver a falta de pagamento de 3 parcelas, consecutivas ou não, o parcelamento será cancelado.

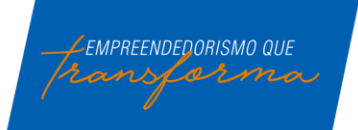

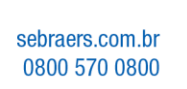

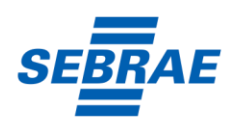